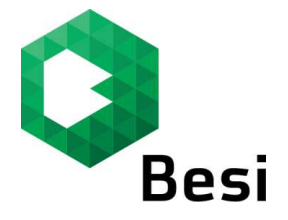

## How to register for Webshop account

#### Step 1:

Log on to: www.webshop.besi.com

| Besi                                                                                                    |                                                                |                                                                             |
|----------------------------------------------------------------------------------------------------|----------------------------------------------------------------|-----------------------------------------------------------------------------|
| BESI Spares & Tooling Online Shop                                                                                                    |                                                                |                                                                             |
| Partner Login Please login to use the various functions of our Besi Online User Password LOGON Have you forgotten your password or user ID? Registration | Shop. Browse through the product catalogue, enter orders or so | earch for any documents. If you have any questions please send us an E-mail |

Click on "Registration"

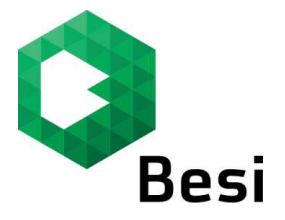

### Step 2:

| Company data                          |                            |                       |                                    |    |   |
|---------------------------------------|----------------------------|-----------------------|------------------------------------|----|---|
| Company name *                        |                            |                       |                                    |    |   |
| Street * / Number *                   |                            |                       |                                    |    |   |
| Postal code * / City *                |                            |                       |                                    |    |   |
| Country *                             |                            |                       |                                    |    | ~ |
| Customer number *                     |                            |                       |                                    |    |   |
| lf you do not know your customer numb | er, please provide the mac | hine serial number wh | iich vou want to purchase parts fo | nr | _ |
| Serial No                             |                            |                       |                                    |    |   |
| ontact person / System user 1         |                            |                       |                                    |    |   |
| Title *                               |                            |                       |                                    |    | ~ |
| First name *                          |                            |                       |                                    |    |   |
| Last Name *                           |                            |                       |                                    |    |   |
| Telephone *                           |                            |                       |                                    |    |   |
| E-mail address *                      |                            |                       |                                    |    |   |
| Profile Type *                        |                            |                       |                                    |    | ~ |

Fill in all the fields to complete your registration.

For "Street / Number", please key the street name in the **Green Box** and the street number in the **Blue Box**.

To ensure we tag you to the correct account, please fill in your customer number in the **Orange Box**. This can be found in the quotation confirmation or order acknowledgement form we sent to you.

If you do not know what your customer number is, enter the serial number of your machine in the **Purple Box** instead. The system would look up to our database and feedback with the customer number automatically.

Please select your role in the Pink Box. Please only select full access if you are authorized to make purchases.

Should you have more than 1 user, you may click on "**add user**" to add in another contact person's information.

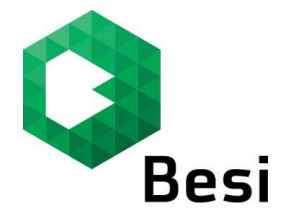

#### Step 3:

| uninary of registration                                             |                                     |  |
|---------------------------------------------------------------------|-------------------------------------|--|
| ear Sir / Madam Kong,                                               |                                     |  |
| ur registration data is now complete. Please check your data again: |                                     |  |
| Company details                                                     | Contact person / System user 1      |  |
| Company name Besi Spares and Tooling                                | Title Ms.                           |  |
| Street Hinterbergstrasse 32a                                        | First name Serene                   |  |
| Postal code 6330                                                    | Last Name Kong                      |  |
| City Cham                                                           | Telephone +6563037121               |  |
| Country Switzerland                                                 | E-mail address serene.kong@besi.com |  |
| Customer number                                                     |                                     |  |
|                                                                     | System user 2                       |  |
|                                                                     | Title Ms.                           |  |
|                                                                     | First name Irene                    |  |
|                                                                     | Last Name Loh                       |  |
|                                                                     | Telephone +6563037060               |  |
|                                                                     | E-mail address Irene.Loh@besi.com   |  |

Click on "confirm" to proceed with registration once all provided information is correct.

# \*\* Please note that due to company policy, all registration is to be under company email address. Any registration with personal email address will be rejected.

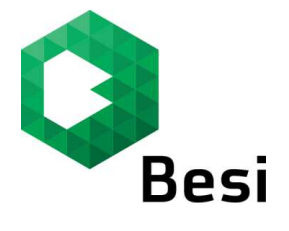

#### Step 4:

| onfirmation of registration                                                                                                    |                                     |  |  |                                      |                                |
|----------------------------------------------------------------------------------------------------|-------------------------------------|--|--|--------------------------------------|--------------------------------|
| Your registration request is being processed under the number 1009.         ar Sir / Madam Kong,         i have any questions or you need our support? Don't hesitate to contact our customer service center. Call us toll-free at +43 664 - 140 40 44 |                                     |  |  |                                      |                                |
|                                                                                                    |                                     |  |  | Company details                      | Contact person / System user 1 |
|                                                                                                    |                                     |  |  | Company name Besi Spares and Tooling | Title Ms.                      |
| Postal code 6330                                                                                                    | First name Serene                   |  |  |                                      |                                |
| City Cham                                                                                                    | Telephone +6563037121               |  |  |                                      |                                |
| Country Switzerland<br>Customer number                                                                                                    | E-mail address serene.kong@besi.com |  |  |                                      |                                |
|                                                                                                    | System user 2                       |  |  |                                      |                                |
|                                                                                                    | Title Ms                            |  |  |                                      |                                |
|                                                                                                    | First name Irene                    |  |  |                                      |                                |
|                                                                                                    | Last Name Loh                       |  |  |                                      |                                |
|                                                                                                    | Telephone +6563037060               |  |  |                                      |                                |
|                                                                                                    | E-mail address Irene.Loh@besi.com   |  |  |                                      |                                |
|                                                                                                    |                                     |  |  |                                      |                                |

Besi will receive your request.

Once we have validated your registration, you will receive an email with the activation link for the Webshop.

You may click on the link to change your password and start with the Webshop.